## Como crear un DVD de arranque (Windows)

## Pasos a seguir para gravar a imaxe (.ISO) nun DVD en sistemas operativos Windows coa ferramenta nativa propia de Windows.

- Inserta na gravadora de discos un DVD gravable baleiro
- Busca o ficheiro coa imaxe de disco (.ISO) que descargaches. Normalmente estará no cartafol "Descargas".
- Pulsa sobre este ficheiro co botón dereito e selecciona a opción "Gravar imaxe de disco".
- Finalmente pulsa sobre o botón "Gravar"

| 🛛 Grabadora de imágenes de disco de Windows 🛛 🗾                             |     |
|-----------------------------------------------------------------------------|-----|
| Archivo de imagen abalar_17.iso<br>de disco:                                |     |
| Grabadora de CD: Unidad de DVD R (E:) 🔻                                     |     |
| Estado<br>Para empezar a grabar la imagen de disco, haga clic en<br>Grabar. | NO. |
| Comprobar disco después de grabar<br>Grabar Cancelar                        |     |

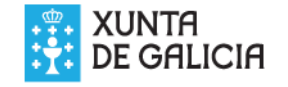

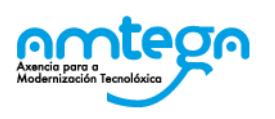